## Cotisation ou établissement d'une cotisation préautorisée (CPA) dans MonConseiller.

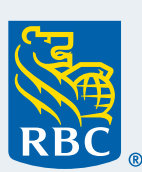

Mov Conseiller

Avant de pouvoir établir une cotisation dans MonConseiller, vous devez être titulaire d'un compte de placement dans lequel vous pourrez verser une cotisation. Si vous n'avez pas de compte de placement, <u>prenez rendez-vous</u> avec l'un de nos conseillers pour en ouvrir un.

## Suivez les étapes ci-après pour faire une cotisation ou établir une CPA :

1 Ouvrez une session dans RBC<sup>®</sup> Banque en direct et cliquez sur **MonConseiller : votre portrait financier** sous la section **Placements** à la page **Sommaire des comptes**.

| 문 MonConseiller : votre portrait financier | C MonConseiller : votre portrait fin        |
|--------------------------------------------|---------------------------------------------|
|                                            | 전문 MonConseiller : votre portrait financier |

2 Dans le **Tableau de bord MonConseiller**, il y a deux emplacements où vous pouvez établir des cotisations forfaitaires ponctuelles ou des cotisations préautorisées périodiques.

Option 1 – Page Objectifs : Cliquez sur Plus et sélectionnez Faire une cotisation.

| RBC                               |                        |           | MonConseiller                                                                                                    |
|-----------------------------------|------------------------|-----------|----------------------------------------------------------------------------------------------------|
| Objectifs Comptes et valeur nette | Dépenses et trésorerie | Documents | ≡ Plus                                                                                                    |
|                                   |                        |           | Plus                                                                                                    |
|                                   |                        |           | Tâches rapides                                                                                                    |
|                                   |                        |           | C Faire une cotisation                                                                                                    |
|                                   |                        |           | & Prendre rendez-vous                                                                                                    |
|                                   |                        |           | Ajouter un compte non RBC                                                                                                    |
|                                   |                        |           | Aide                                                                                                    |
|                                   |                        |           | Foire aux questions                                                                                                    |
|                                   |                        |           | Principales hypothèses<br>Protection des renseignements et Sécurité<br>Conditions d'utilisation<br>Conditions régissant le service MonConseiller<br>Accessibilité<br>Retour à Banque en direct |
|                                   |                        |           |                                                                                                    |

## **2** Option 2 – Page Compte et valeur nette :

Sous la vignette **Compte de placement**, sélectionnez et développez le compte dans lequel vous aimeriez effectuer une cotisation ponctuelle ou établir des cotisations préautorisées.

|                                                                                                    | Votre valeur nette                                                                                                    | e s'élève à 5948532,98\$                                                                                                    |                                                                                                    |
|----------------------------------------------------------------------------------------------------|----------------------------------------------------------------------------------------------------|----------------------------------------------------------------------------------------------------|----------------------------------------------------------------------------------------------------|
| Comprendre votre valeur                                                                                | nette, ou la différence entre ce que                                                                                                    | vous possédez et ce que vous devez, vo                                                                                                    | ous permet d'avoir un aperçu de                                                                                                    |
| 🗘 Pour obtenir un portrait                                                                             | précis et à jour de vos finances, sélectionne                                                                                                    | ez les cases ci-dessous pour vérifier et mettre à jo                                                                                                    | ur vos comptes, actifs et passifs.                                                                                                    |
|                                                                                                    |                                                                                                    | ÷                                                                                                    | Ajouter un actif, un compte ou un passit                                                                                                    |
| $(\cdot, \cdot)$                                                                                       |                                                                                                    |                                                                                                    | (\$)                                                                                                    |
| Comptes de placement                                                                                   | Comptes bancaires                                                                                                    | Propriété et autres actifs                                                                                                    | Passif                                                                                                    |
| 5 937 632,98 \$                                                                                        | 10 000,00 \$                                                                                                    | 1 000,00 \$                                                                                                    | -100,00\$                                                                                                    |
|                                                                                                    | ✓ Examiner mes                                                                                                    | Examiner mes autres actifs                                                                                                    | Examiner mes passifs                                                                                                    |
|                                                                                                    | comptes bancaires                                                                                                    |                                                                                                    |                                                                                                    |
| : CELI (044342905)                                                                                     | Croissance dynamique Retraite                                                                                                    | 12160,8 \$ -29                                                                                                    | 0,87 \$ <b>2</b>                                                                                                    |
| C CELI (044342905)                                                                                     | Croissance dynamique Retraite                                                                                                    | 12160.8 \$ -29                                                                                                    | 0,87 \$ <b>2</b>                                                                                                    |
| c CELI (044342905)<br>Répartition de l'actif                                                           | Croissance dynamique Retraite<br>Vos directives relatives                                                                                                    | 12160,8 \$ -29<br>aux cotisations                                                                                                    | 0,87 \$                                                                                                    |
| c CELI (044342905)<br>Répartition de l'actif<br>du compte                                              | Croissance dynamique Retraite<br>Vos directives relatives                                                                                                    | 12160,8 \$ -29<br>aux cotisations<br>n vous-même grâce aux cotisations périodiqu                                                                                                    | 0,87 \$ <b>2</b>                                                                                                    |
| c CELI (044342905)<br>Répartition de l'actif<br>du compte                                              | Croissance dynamique Retraite<br>Vos directives relatives                                                                                                    | 12160,8 \$ -29<br>AUX COTISATIONS<br>In vous-même grâce aux cotisations périodique<br>t de cotisations périodiques vous permet d'atteindre<br>ement à atténuer l'incidence des fluctuations du ma                                                                                                    | 0,87 \$<br>20,87 \$<br>Jes<br>e vos objectifs financiers plus rapidement e<br>rché sur vos placements.                                                     |
| CELI (044342905)<br>Répartition de l'actif<br>du compte                                                | Croissance dynamique Retraite<br>Vos directives relatives<br>Investissez et<br>Létablissement<br>vous aide égale<br>3                                                                                                    | 12160,8 \$ -29<br>AUX COTISATIONS<br>In vous-même grâce aux cotisations périodiqu<br>t de cotisations périodiques vous permet d'atteindre<br>ment à atténuer l'incidence des fluctuations du ma                                                                                                    | 0,87 \$<br>2005<br>2 vos objectifs financiers plus rapidement e<br>rché sur vos placements.                                                                |
| C CELI (044342905)<br>Répartition de l'actif<br>du compte                                              | Croissance dynamique Retraite<br>Vos directives relatives<br>Investissez er<br>Létablissement<br>vous aide égale<br>3<br>Effectue                                                                                                    | 12160,8 \$ -29<br>aux cotisations<br>n vous-même grâce aux cotisations périodiqu<br>t de cotisations périodiques vous permet d'atteindre<br>ament à atténuer l'incidence des fluctuations du ma<br>r une cotisation                                                                                                    | 0,87 \$ 200<br>Jes<br>2 vos objectifs financiers plus rapidement e<br>rché sur vos placements.                                                             |
| c CELI (044342905)<br>Répartition de l'actif<br>du compte                                              | Croissance dynamique Retraite Vos directives relatives Use directives relatives Use directives relatives Use directives aide égale Use directives Retraite                                                                                            | 12160,8 \$ -29<br>AUX COTISATIONS<br>In vous-même grâce aux cotisations périodique<br>t de cotisations périodiques vous permet d'atteindre<br>ement à atténuer l'incidence des fluctuations du ma<br>r une cotisation<br>Parlez à un conseilla<br>a, allez à la page Sommaire des comptes de <u>RBC B</u>                                                                                                    | 0,87 \$ 2000<br>ues<br>e vos objectifs financiers plus rapidement e<br>rché sur vos placements.<br>21.<br>angue en direct                                  |
| C CELI (044342905)<br>Répartition de l'actif<br>du compte                                              | Croissance dynamique Retraite<br>Vos directives relatives<br>Unvestissez er<br>Utetablissement<br>vous alde égale<br>3<br>Effectue<br>Pour voir l'historique de vos cotisations<br>Personnalisez votre poi                                            | 12160,8 \$ -29<br>AUX COTISATIONS<br>In vous-même grâce aux cotisations périodiques<br>to de cotisations périodiques vous permet d'atteindre<br>ament à atténuer l'incidence des fluctuations du ma<br>r une cotisation<br>Parlez à un conseille<br>a, allez à la page Sommaire des comptes de <u>RBC B</u><br>rtrait financier                                                                                                    | 0,87 S<br>2015<br>2015<br>2015<br>2015<br>2015<br>2015<br>2015<br>2015                                                                                     |
| C CELI (044342905)<br>Répartition de l'actif<br>du compte<br>Espèces<br>3,07%<br>Revenu fixe<br>30,97% | Croissance dynamique Retraite<br>Vos directives relatives<br>Investissez et<br>Létablissement<br>vous aide égale<br>3 Effectue<br>Pour voir l'historique de vos cotisations<br>Personnalisez votre pou                                                | 12160,8 \$ -29 AUX COTISATIONS In vous-même grâce aux cotisations périodique t de cotisations périodiques vous permet d'atteindre ment à atténuer l'incidence des fluctuations du ma r une cotisation Parlez à un conseille s, allez à la page Sommaire des comptes de RBC B rtrait financier Solde réal                                                                                                    | 0,87 \$ 200<br>Ues<br>e vos objectifs financiers plus rapidement er<br>ché sur vos placements.<br>21.<br>angue en direct<br>Afficher et modifier les détai |
| C CELI (044342905)<br>Répartition de l'actif<br>du compte<br>Espèces<br>3,07%<br>Revenu fixe<br>30,97% | Croissance dynamique Retraite<br>Vos directives relatives<br>Unvestissez et<br>Létablissement<br>vous aide égale<br><b>3</b><br>Effectue<br>Pour voir l'historique de vos cotisations<br>Personnalisez votre pou<br>Propriété du compte<br>Mon compte | 12160,8 \$       -29         AUX COTISATIONS       -29         aux cotisations périodique       -29         aux cotisations       -29         aux cotisations       -29         aux cotisations       -29         aux cotisations       -29         aux cotisations       -29         aux cotisations       -29         n vous-même grâce aux cotisations périodique       -29         rune cotisation       Parlez à un conseille         n une cotisation       Parlez à un conseille         allez à la page Sommaire des comptes de RBC B       -29         rtrait financier       Solde réel         12160,8 \$       -29 | 0,87 S                                                                                                    |

## **3** Sélectionnez le compte dans le menu déroulant.

| 1                                                                                                    | 2                                                                                             | 3                                          | 4                    | 5            |
|----------------------------------------------------------------------------------------------------|-----------------------------------------------------------------------------------------------|--------------------------------------------|----------------------|--------------|
| Sélectionnez un compte<br>où seront versées vos                                                                 | Entrons les détails sur la<br>cotisation                                                      | Voir l'Aperçu du fonds                     | Signer les documents | Confirmation |
| COUSAUONS                                                                                                    |                                                                                               |                                            |                      |              |
|                                                                                                    |                                                                                               |                                            |                      |              |
| Sélectionnez un co<br>Sélectionnez un co                                                                        | Ompte où seront versé<br>firmez les renseignements vous conce                                 | es vos cotisations<br>emant                |                      |              |
| Sélectionnez un co<br>Sélectionnez un compte et con<br>Choisissez le compte dans leq                            | OMPTE OÙ SERONT VERSÉ<br>firmez les renseignements vous concr<br>uel seront versés vos fonds  | es vos cotisations<br><sup>emant</sup>     |                      |              |
| Sélectionnez un co<br>Sélectionnez un compte et con<br>Choisissez le compte dans leq<br>Sélectionnez une option | DIMPTE OÙ SERONT VERSÉ<br>firmez les renseignements vous conce<br>uel seront versés vos fonds | ers vos cotisations<br>ernant<br>Continuer |                      |              |
| Sélectionnez un co<br>Sélectionnez un compte et con<br>Cholsissez le compte dans leq<br>Sélectionnez une option | ompte où seront versé<br>firmez les renseignements vous conce<br>uel seront versés vos fonds  | ers vos cotisations<br>ernant<br>Continuer |                      |              |
| Sélectionnez un co<br>Sélectionnez un compte et con<br>Choisissez le compte dans leq<br>Sélectionnez une option | ompte où seront versé<br>firmez les renseignements vous conce<br>uel seront versés vos fonds  | ers vos cotisations<br>emant<br>Continuer  |                      |              |

4 Vous pourrez ensuite mettre à jour les renseignements sur vos cotisations. Vous devrez entrer le montant de votre cotisation, la fréquence et la date de début. Vous pouvez revenir en arrière et modifier vos cotisations préautorisées en tout temps.

|                                                                                         | 2                                                                                 | 3                                         | 4                      | 5             |
|-----------------------------------------------------------------------------------------|-----------------------------------------------------------------------------------|-------------------------------------------|------------------------|---------------|
| Sélectionnez un compte<br>où seront versées vos<br>cotisations                          | Entrons les détails sur la<br>cotisation                                          | Voir l'Aperçu du fonds                    | Signer les documents   | Confirmationn |
| [s] Détails de votre                                                                    | cotisation                                                                        |                                           | Modifier la cotisation |               |
| 1 450 \$                                                                                | Tous les six mois RBC 8996 19 déc                                                 | 2022                                      | uspendre la cotisation |               |
| i Tout changement que                                                                   | vous apportez à votre cotisation entrera e                                        | en vigueur deux jours ouvrables plus tarc | 1.                     |               |
| Faire une cotisation<br>Si vous avez des liquidités s<br>utilisez-les pour faire une co | n ponctuelle<br>supplémentaires que vous aimeriez mettre<br>ttisation ponctuelle. | de côté en vue de réaliser votre objectif | Faire une cotisation   |               |
|                                                                                         |                                                                                   |                                           |                        |               |

**5** Consultez l'Aperçu du fonds, au besoin, et cliquez sur **Continuer**.

|                                                                                                    |                                                                                                    | 3                                                                                                    | (4)                                                                                                    | - (5)     |
|----------------------------------------------------------------------------------------------------|----------------------------------------------------------------------------------------------------|----------------------------------------------------------------------------------------------------|----------------------------------------------------------------------------------------------------|-----------|
| Sélectionnez un compte<br>où seront versées vos<br>cotisations                                                                        | Entrons les détails sur la<br>cotisation                                                                                                    | Voir l'Aperçu du fonds                                                                                                    | Signer les documents                                                                                                    | Confirma  |
|                                                                                                    |                                                                                                    |                                                                                                    |                                                                                                    |           |
|                                                                                                    |                                                                                                    |                                                                                                    |                                                                                                    |           |
| Vos documents.                                                                                                    | Aperçu du fonds sont à jour. Vous                                                                                                    | pouvez passer à l'étape suivante.                                                                                                    |                                                                                                    |           |
| Vos documents .                                                                                                    | Aperçu du fonds sont à jour. Vous<br>e-dépôts du Canada (SADC) est une so                                                                                    | pouvez passer à l'étape suivante.<br>ciété d'État fédérale qui protège vos o                                                                                     | épôts par catégorie d'assurance-dépôts, pa                                                                               | ar        |
| Vos documents ,     Vos documents ,     La Société d'assurance     institution financière m     La SADC vous invite à     succursale. | Aperçu du fonds sont à jour. Vous<br>e-dépôts du Canada (SADC) est une so<br>nembre de la SADC. Cette assurance e<br>vous informer sur la protection qu'elle | pouvez passer à l'étape suivante.<br>iciété d'État fédérale qui protège vos o<br>st automatique et elle ne coûte rien. F<br>offre en consultant sa brochure à ww | iépôts par catégorie d'assurance-dépôts, pa<br>as besoin de faire de demande.<br>w.rbc.com/sadc-brochure-abregee ou à vo | ir<br>tre |

6 Finalement, passez en revue les renseignements sur le placement, reconnaissez et acceptez les conditions de l'établissement de votre cotisation et cliquez sur **Soumettre pour finalisation** pour conclure l'opération.

| Selectionnez un con                                            | npte ou seront ver               | sees vos cotis               | sations    |              |          |              |     |            |
|----------------------------------------------------------------|----------------------------------|------------------------------|------------|--------------|----------|--------------|-----|------------|
| 0                                                              |                                  |                              |            |              | 4        |              | —(  | 5          |
| Sélectionnez un compte<br>où seront versées vos<br>cotisations | Entrons les détai<br>cotisation  | is sur la                    | Voir l'Ape | rçu du fonds | Signer I | es documents | Cor | nfirmation |
| Vérifiez les détails de vot                                    | <u>re investissement</u>         |                              |            |              |          |              |     | ^          |
| Détails des comptes<br>Type de compte                          | de placement<br>Numéro de compte | Profil d'investiss           | eur du     | Objectif     |          |              |     |            |
| Compte non enregistré                                          | 601932676                        | titulaire<br>Croissance dyna | amique     | Retraite     |          |              |     |            |

6 Cotisation ou établissement d'une cotisation préautorisée (CPA) dans MonConseiller

| 7 | Revue                                                                                                    |
|---|----------------------------------------------------------------------------------------------------|
|   | Maintenant, passez en revue et acceptez les conditions relatives aux cotisations préautorisées Télécharger en<br>(CPA) pour établir votre cotisation.                                                                                                    |
|   | Veuillez lire les conditions suivantes relatives à votre régime de cotisations préautorisées (la « convention »). Vous devez les lire, cocher la case qui<br>indique que vous les acceptez, puis cliquer sur « Soumettre » pour continuer. Des conditions supplémentaires concernant les régimes de placements<br>préautorisés se trouvent dans le document inituité « Votre convention de compte » de Fonds d'investissement Royal Inc. (« FIRI ») que vous avez<br>approuvé. Ces conditions seront applicables au présent régime de cotisations préautorisées en plus de ce qui est prévu ci-dessous. À moins d'une<br>application de ma part la Bacque du Constde (L DEC »). EDI ou une société stifié à DEC, est autorisée par les reference à débies la compte de |
|   | Jai passé en revue les détails de mon compte de placement et de ma cotisation et j'ai accepté les conditions relatives aux cotisations préautorisées (CPA).                                                                                                    |
|   | Précédent Soumettre pour finalisation                                                                                                    |

8 **Vous avez terminé !** Vos changements entreront en vigueur en fonction de la date de début de cotisation sélectionnée.

| Sélectionnez un co                                             | mpte où seront ver               | sées vos cotisation                                            | s                                       |                      | 5            |
|----------------------------------------------------------------|----------------------------------|----------------------------------------------------------------|-----------------------------------------|----------------------|--------------|
| Sélectionnez un compte<br>où seront versées vos<br>cotisations | Entrons les détail<br>cotisation | s sur la Voir l'Aj                                             | perçu du fonds                          | Signer les documents | Confirmation |
|                                                                | Passez en revue les              | Tout est r                                                     | )<br>églé !<br>1 relative aux placement | is de votre compte.  |              |
| Type de compte<br>Compte non enregistré                        | Numéro de compte<br>601932676    | Profil d'investisseur du titulaire <b>Croissance dynamique</b> | Objectif<br>Retraite                    |                      |              |

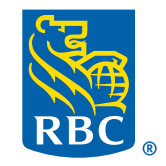